# Setting the CT ratio in Sungrow 3-Phase Hybrid Inverters

#### Disclaimer

The material in this document has been prepared by Sungrow Australia Group Pty. Ltd. ABN 76 168 258 679 and is intended as a guideline to assist solar installers for troubleshooting. It is not a statement or advice on any of the Electrical or Solar Industry standards or guidelines. Please observe all OH&S regulations when working on Sungrow equipment.

#### **Overview:**

When installing a DTSD1352-C/1(6)A energy meter with Current Transformers, the CT ratio will need to be set using the iSolarCloud App.

Before setting this, please ensure the following:

- Correct CT rating for the installation
- Secondary current of 5 Amps
- Correct placement (between main switch and all loads / inverters)
- Correct polarity and phasing

Once confirmed, you may set the ratio in the iSolarCloud App settings (this is done 'AFTER' the initialisation procedure)

### Log into the inverter by using the 'Local Access / WLAN' feature:

| 26 Gel  |              |                               | 위 값 네 5    |
|---------|--------------|-------------------------------|------------|
| < W     | /i-Fi        | Wi-Fi D                       | irect      |
|         |              |                               | 0 <b>(</b> |
| Current | network ···· |                               |            |
| ((10    | SG-A18*      | ***0110<br>y not be available |            |
| Availab | le networks  |                               |            |
| ((:-    | SG-A191      | 1135369                       |            |
| ((10    | Telstra0     | 992-5G                        |            |
| ((;0    | HP-Print     | -46-Officejet F               | Pro X57    |
| ((;0    | Telstra03    | 592                           |            |
| ((;0    | Lincoln-8    | Sydney                        |            |
| (10     | NETGEA       | R83                           |            |
| -       | -            | Estandar 0.4                  | 011-       |

Go to phone settings and connect to the SG network / Dongle via your phone's WiFi (Serial number is the password)

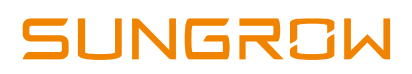

E.

| Login             | ¢   |   |
|-------------------|-----|---|
| Account           |     |   |
| @sungrowpower.com | .au | W |
| Password          |     |   |
| ******            |     | Ø |
| LOGIN             | l.  |   |
| REGISTI           | ER  |   |
| Forgot Password   |     |   |
|                   |     |   |
|                   |     |   |
|                   |     |   |
|                   |     |   |
|                   |     | _ |
| Others            | B   | ٦ |

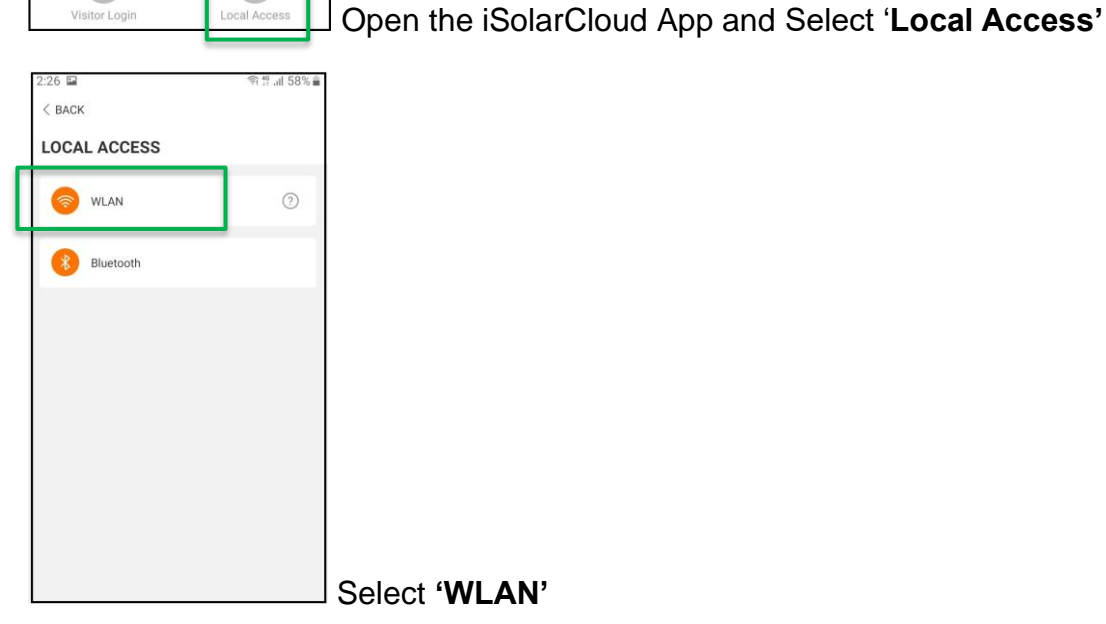

:27 🖬 1 58% < BACK LOCAL ACCESS admin ----0 --ф 1 2 3 4 5 6 7 8 9 0 w t y u i o p q e r sd fg hjkl а zxcvbnm 🖾 Ŧ !#1 English (AU) Do

Log in as 'admin' and use the installer password (Contact

## Sungrow for password)

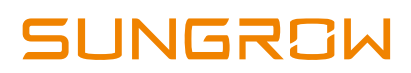

| MORE                                                                                                    |                                                  |       |        |        |         |        |          |
|----------------------------------------------------------------------------------------------------|--------------------------------------------------|-------|--------|--------|---------|--------|----------|
| A2004300101<br>SH5.0RT                                                                                                    |                                                  |       |        |        |         |        |          |
| WLAN Configuration                                                                                                    | 8                                                |       |        |        |         |        |          |
| Settings                                                                                                    | 5                                                |       |        |        |         |        |          |
| Download Log                                                                                                    | >                                                |       |        |        |         |        |          |
| Firmware Update                                                                                                    | 2                                                |       |        |        |         |        |          |
| Software Version                                                                                                    | ŝ                                                |       |        |        |         |        |          |
|                                                                                                    |                                                  |       |        |        |         |        |          |
| LOGOUT                                                                                                    |                                                  |       |        |        |         |        |          |
| Home Run Information Reco                                                                                                    |                                                  | elect | 'Setti | ngs'   |         |        |          |
| ( 210)                                                                                                    | $q \approx 100~\textrm{m}\mathrm{km}\mathrm{sm}$ |       |        |        |         |        |          |
| SETTINGS                                                                                                    |                                                  |       |        |        |         |        |          |
| System Parameters                                                                                                    |                                                  |       |        |        |         |        |          |
| Operation Parameters                                                                                                    |                                                  |       |        |        |         |        |          |
| Power Regulation Parameter                                                                                                    | rs >                                             |       |        |        |         |        |          |
| Protection Parameters                                                                                                    | >                                                |       |        |        |         |        |          |
| Energy Management Parame                                                                                                    | eters >                                          |       |        |        |         |        |          |
| Battery Parameters                                                                                                    |                                                  |       |        |        |         |        |          |
| Communication Parameters                                                                                                    |                                                  |       |        |        |         |        |          |
|                                                                                                    | S                                                | elect | "Pow   | er Reg | gulatio | n Para | nmeters" |
|                                                                                                    |                                                  |       |        | •      | -       |        |          |
|                                                                                                    | 4 T 100 8 1 1 4 1                                |       |        |        |         |        |          |
| < BACK                                                                                                    | 4 man #1562                                      |       |        |        |         |        |          |
| < BACK<br>POWER REGULATION P                                                                                                    | ARAMETERS                                        |       |        |        |         |        |          |
| < BACK<br>POWER REGULATION F<br>Active Power Regulation                                                                                      | varameters                                       |       |        |        |         |        |          |
| < BACK<br>POWER REGULATION F<br>Active Power Regulation<br>Power Regulation at Grid                                                          | ARAMETERS                                        |       |        |        |         |        |          |
| < BACK<br><b>POWER REGULATION F</b><br>Active Power Regulation<br>Power Regulation at Grid<br>Power Regulation at Grid                       | ARAMETERS                                        |       |        |        |         |        |          |
| < BACK<br><b>POWER REGULATION F</b><br>Active Power Regulation<br>Power Regulation at Grid<br>Power Regulation at Grid<br>Feed-in Limitation | ARAMETERS                                        |       |        |        |         |        |          |

| NI |  |  |
|----|--|--|
| IN |  |  |

| < BACK                                                                                                    |                                                              |
|----------------------------------------------------------------------------------------------------|--------------------------------------------------------------|
| FEED-IN LIMITATION                                                                                                    |                                                              |
| Installed PV Power<br>5.00 kWp                                                                                                    |                                                              |
| Feed-in Limitation                                                                                                    |                                                              |
| eed-in Limitation Value<br>.00 kW                                                                                                    |                                                              |
| eed-in Limitation Ratio                                                                                                    |                                                              |
| ated Power of Original Power Generation<br>ystems<br>00 kW                                                                                                    |                                                              |
| Current Transformer                                                                                                    | 7                                                            |
|                                                                                                    |                                                              |
|                                                                                                    | Enable limitation and click on "Current Transformer"         |
| < BACK<br>FEED-IN LIMITATION                                                                                                    | Enable limitation and click on <i>"Current Transformer"</i>  |
| < BACK<br>FEED-IN LIMITATION<br>Installed PV Power<br>5.00 kWp                                                                                                    | Enable limitation and click on <i>"Current Transformer"</i>  |
| < BACK<br>FEED-IN LIMITATION<br>Installed PV Power<br>5.00 kWp<br>Feed-in Limitation                                                                                                    | Enable limitation and click on <i>"Current Transformer"</i>  |
| < BACK FEED-IN LIMITATION Installed PV Power 5.00 kWp Feed-in Limitation Feed-in Limitation Value 5.00 kW                                                                                                    | Enable limitation and click on <i>"Current Transformer"</i>  |
| < BACK FEED-IN LIMITATION Installed PV Power 5.00 kWp Feed-in Limitation Feed-in Limitation Value 5.00 kW Feed-in Limitation Ratio 100.0 %                                                                                                    | Enable limitation and click on <i>"Current Transformer"</i>  |
| < BACK FEED-IN LIMITATION Installed PV Power 5.00 kWp Feed-in Limitation Feed-in Limitation Value 5.00 kW Feed-in Limitation Ratio 100.0 % Rated Power of Original Power Generation Systems                                                                             | Enable limitation and click on <i>"Current Transformer"</i>  |
| < BACK FEED-IN LIMITATION Installed PV Power 5.00 kWp Feed-in Limitation Feed-in Limitation Value 5.00 kW Feed-in Limitation Ratio 100.0 % Rated Power of Original Power Generation Systems 0.00 kW Current Transformer External                                        | Enable limitation and click on <i>"Current Transformer</i> " |
| < BACK FEED-IN LIMITATION Installed PV Power 5.00 kWp Feed-in Limitation Feed-in Limitation Value 5.00 kW Feed-in Limitation Ratio 100.0 % Rated Power of Original Power Generation Systems 0.00 kW Current Transformer External Current Transformer Output Current 5 A | Enable limitation and click on <i>"Current Transformer</i> " |

Select "External" then add the correct primary and

secondary values.

If the issue persists after following above procedures, please take photos testing on site and contact Sungrow Service Department on 1800 786 476 or email to service@sungrowpower.com.au, Monday- Friday 9am - 5pm (AEDT).